## Concur Job Aid – How to set up your profile

## udel.edu/concur

## Log into Concur > Profile > Profile Settings > Personal Information

| SAP Concur C Requests Expense                                                                                                    |                                                                                                    | Acting as<br>Winkler, David N 👻 🔗                         |
|----------------------------------------------------------------------------------------------------|----------------------------------------------------------------------------------------------------|-----------------------------------------------------------|
| Winkler, David N                                                                                                    | +     +       Start a     Start a       Request     Report                                                                                                    | + Currently acting as<br>Winkler, David N<br>Uplo<br>Rece |
| TASKS                                                                                                    |                                                                                                    | Choose a user                                             |
| Open Requests                                                                                                    | <b>00</b> Available Expenses                                                                                                    | → Cancel Start Session                                    |
| User currently has no active requests.                                                                                                    | User currently has no available expenses.                                                                                                    | Done acting for others                                    |
|                                                                                                    |                                                                                                    |                                                           |
| My Profile - Per                                                                                                    | sonal Information                                                                                                    |                                                           |
| Jump To: Personal Information<br>Please Note: To Ensure your T<br>• Letters and Numbers Only<br>• No Special Characters ~ 100<br>• Contain Only US State Code<br>• Have Frequent Traveler Num<br>• Remove Expired Passports a<br>• And, each Section should co | Choose avel Information is entered into each Reservation Success \$%^&'() += for example OH for Ohio hers that exactly match the Traveler's Name in the Profile d Credit Cards tain only the Requested Data | essfully, the Profile should have: Change Picture         |
| Fields marked[Required] and [Req<br>Title First Name                                                                                                    | ired**) (validated and required) must be completed to save<br>Middle Name Nickname Last Name                                                                                                    | e your profile.<br>Suffix                                 |
| T                                                                                                    |                                                                                                    |                                                           |

Verify that your name *exactly* matches the photo ID you will use to travel (passport or driver's license) **First and Last name are imported from the HR system.** Middle name needs to be entered by the user (once saved you would need to contact Ariadne Lopez to make any changes)

**Company Information** – Review for accuracy.

Work Address – Save any necessary changes. This should be 30 E Main St Newark DE 19716

Home Address – This section is optional.

**Contact Information** – *Either* a work or home phone number is required. You may enter both. You may register a mobile device to receive Safety and Business alerts.

**Email Addresses** – Add and verify any email addresses that you or any will use to send receipts or travel itineraries to Concur. *You will receive an email with a code that you will need to enter in order to complete the process.* 

## **Optional Sections:**

| Emergency Contact          | Travel Preferences                    |
|----------------------------|---------------------------------------|
| Frequent Traveler Programs | My Travel Network                     |
| Advantage Programs         | Unused Tickets                        |
| Southwest Ticket Credits   | TSA Secure Flight                     |
| International Travel       | Assistants and Travel Arrangers – N/A |

**Credit Cards** – Add your **UD Credit Card information** if applicable. Check the items that the card will be used for. The billing address should be 222 S Chapel St Newark DE 19716

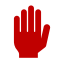

Don't forget to click the Save button.

Expense Delegates – Under Expense Setting section, click the Expense Delegate link.

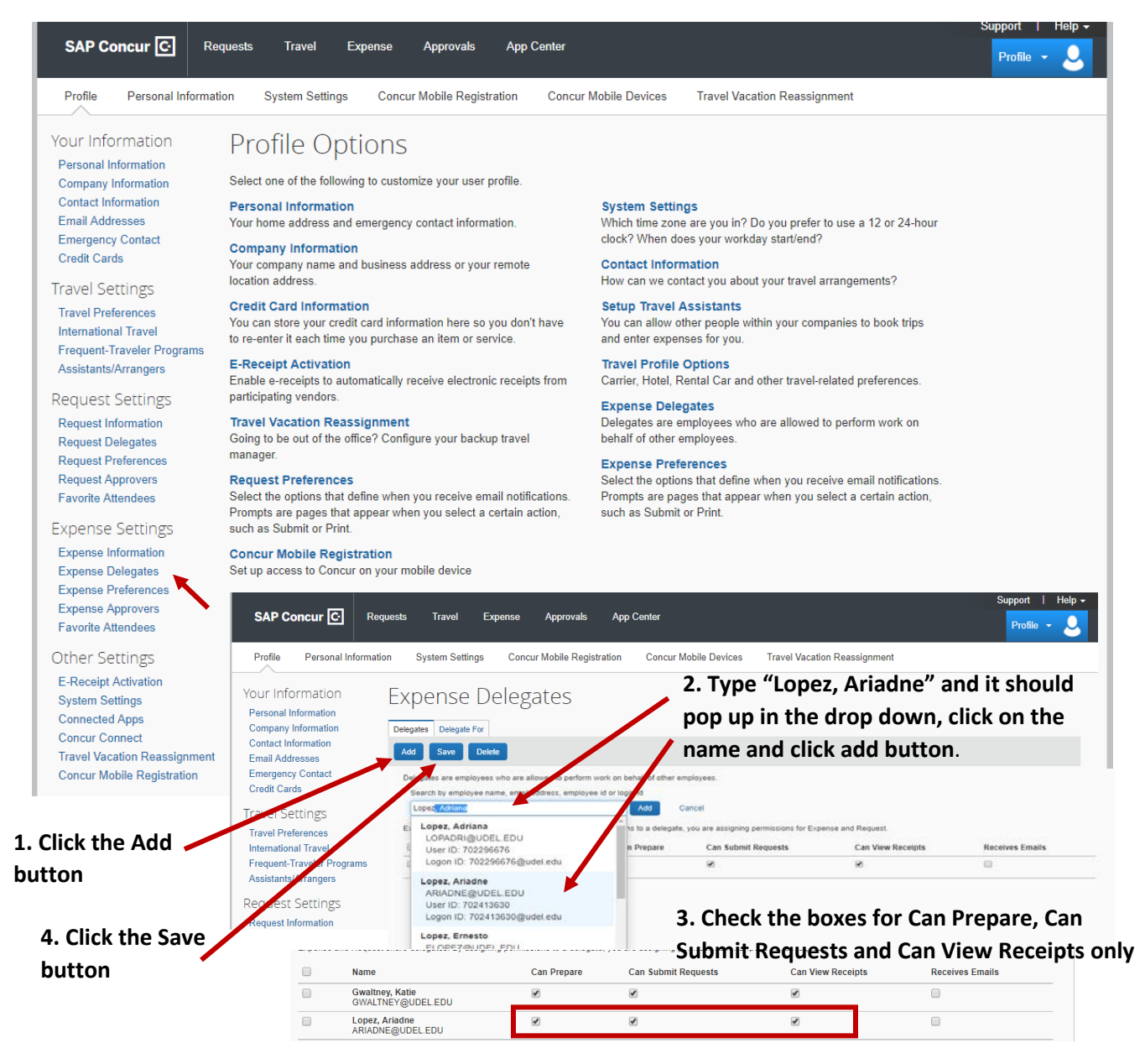